# **HOFFRICHTER** Quality makes the Difference

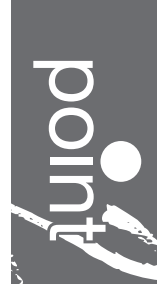

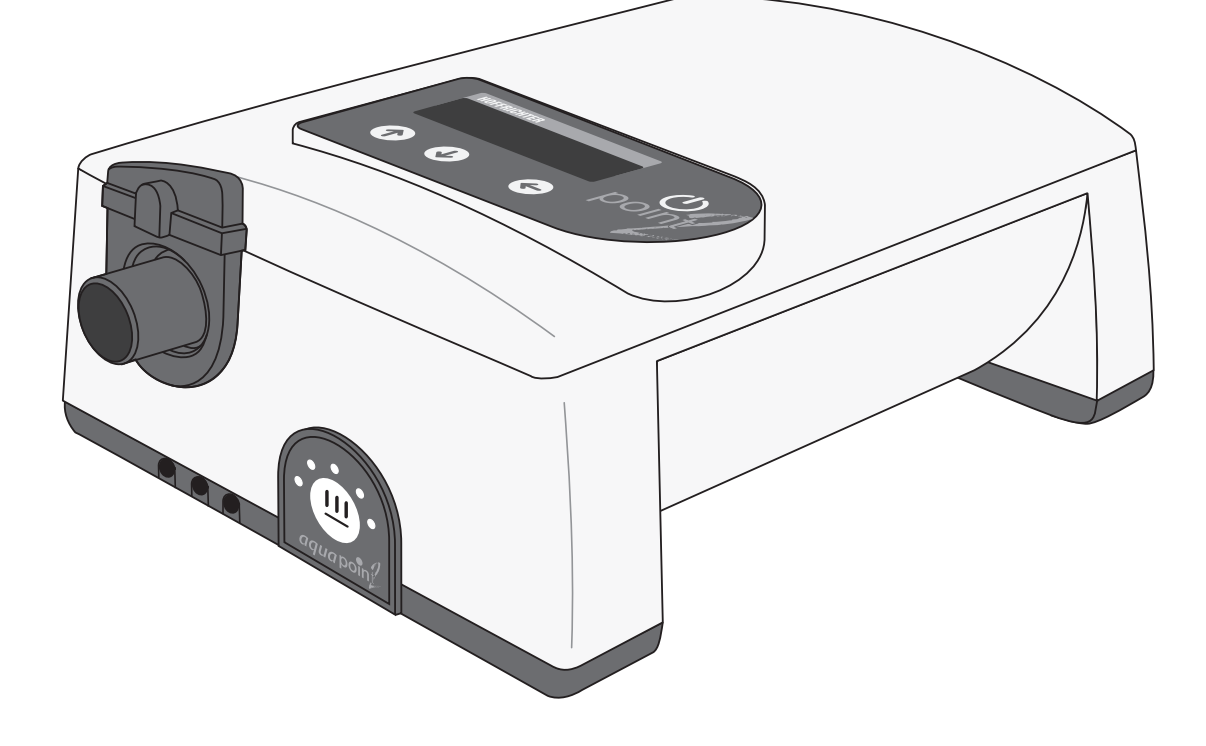

# Hygiene concept Instructions for hygienic preparation

# TABLE OF CONTENTS

| 1                        | Symbols used in this hygiene concept                         | 3           |
|--------------------------|--------------------------------------------------------------|-------------|
| 2                        | Safety information                                           | 3           |
| <b>3</b><br>3.1<br>3.1.1 | Preparation for a patient change                             | 4<br>4<br>4 |
| 3.2                      | Receipt, inspection and acceptance by the service department | +5          |
| 3.3                      | Preparation procedure 1 – Manual Preparation                 | 5           |
| 3.4                      | Validated preparation procedure 2 – KR1000 (Keredusy)        | 5           |
| 4                        | Exploded view drawing                                        | 6           |
| 5                        | Manual preparation                                           | 7           |
| 5.1                      | Preliminary steps                                            | 7           |
| 5.1.1                    | Protective agents and disinfectants                          | 7           |
| 5.1.2                    | Tools, measuring equipment and aids                          | 7           |
| 5.1.3                    | Unpacking and disinfecting                                   | 8           |
| 5.1.4                    | Checking for external damage                                 | 8           |
| 5.2                      | Checking display and display contrast                        | 8           |
| 5.2.1                    | Data backup                                                  | 8           |
| 5.3                      | Opening the device                                           | Э           |
| 5.4                      | Cleaning and disinfecting                                    | 3           |
| 5.5                      | Assembling the device1                                       | 7           |
| 5.6                      | Device tests1                                                | 7           |
| 5.7                      | Functional testing of the keys1                              | 7           |
| 5.8                      | Resetting counters, setting date and time1                   | 7           |
| 5.9                      | Restoring device settings1                                   | 7           |
| 5.10                     | Checking electrical safety1                                  | 7           |
| 5.11                     | Final steps1                                                 | 8           |
| 6                        | Disposal1                                                    | 8           |
| 6.1                      | Device and components1                                       | 8           |
| 6.2                      | Packaging1                                                   | 8           |
| 6.3                      | Batteries1                                                   | 8           |
| 6.4                      | Accessories and wear parts1                                  | 8           |
| 7                        | Shipping instructions for contaminated medical technology    | 9           |
| 7.1                      | Pick-up1                                                     | Э           |
| 7.2                      | Packaging for shipping1                                      | Э           |
| 7.3                      | Shipping1                                                    | Э           |

# 1 SYMBOLS USED IN THIS HYGIENE CONCEPT

Important information is denoted by symbols in this hygiene concept. Be sure to follow these instructions in order to avoid accidents, personal injury and material damage.

In addition, the local accident prevention regulations and general safety regulations in force in the area of use must be observed.

This symbol denotes general safety instructions. Follow these instructions to avoid accidents, personal injury or material damage.

# **A**WARNING

This symbol denotes hazardous situations that may lead to serious injuries or death.

# 

This symbol denotes hazardous situations that may lead to moderately severe injuries.

# ATTENTION

This symbol denotes situations that may lead to material damage or damage to the device.

# NOTICE

This symbol denotes information, tips and instructions for the efficient, error-free use of the device.

# 2 SAFETY INFORMATION

- Before starting preparation read this hygiene concept through carefully. Also observe the user's manual and the service manual as well as the warning and safety instructions they contain.
- For hygiene reasons, we recommend wearing disposable gloves whenever working on the device. Before further work, the surface of the device must be treated with a disinfectant. When doing so, observe the manufacturer's safety instructions and instructions for use.
- If it is necessary to perform work without protective gloves (e.g. final assembly), hands should be disinfected with hand sanitizer before and after work.
- Upon receipt in the service department, the documents supplied together with the device must be examined. Devices contaminated with MRSA must be subjected to hygienic preparation according to the validated KR1000 (Keredusy) preparation procedure. All other devices are to be prepared according to this hygiene concept.
- Special hygiene measures are advisable when performing maintenance or repairs on devices contaminated with MRSA (methicillin-resistant Staphylococcus aureus). In this case, protective clothing such as disposable gloves, mask and disposable apron should be worn without fail. Hygienic preparation according to the validated KR1000 (Keredusy) preparation procedure must be carried out before performing any maintenance or repair.

# 3 PREPARATION FOR A PATIENT CHANGE

The manual procedure to be used for preparation of the point 2 device for a patient change is described below. The number of preparation cycles is not limited. This procedure may only be carried out by qualified, authorized and experienced specialist personnel.

Every repair, service or inspection etc. includes the preparation of devices in the form of surface disinfection. In the event of device preparation for a patient change, additional disinfection measures are necessary and are described below. This procedure must be observed without fail.

Devices as well as humidifier's of smokers are generally not acceptable for hygienic preparation by HOFFRICHTER service.

# 3.1 GENERAL INFORMATION

# 3.1.1 REUSABLE PRODUCTS

Reusable products (such as tubing, masks, water traps, particle filters etc.) can be disinfected according to their manufacturer's instructions. However, these products do generally not undergo preparation at HOFFRICHTER's service department.

Products not intended for reuse and – where relevant – any other product affected by a patient change (other medical devices, other accessories, other products) must be packaged separately on return to the client and must accordingly be identified as not having undergone hygienic preparation.

# 3.1.2 INFORMATION ON BACTERIAL FILTERS

A bacterial filter is used with respiratory therapy devices and ventilators to filter respiratory air in order to prevent contamination of the devices. It is installed between the device and the tube system.

Proper use of a bacterial filter (subject to compliance with the service time) while the device is used on the patient ensures that the device will be protected from germs on the patient's side.

It is the responsibility of the operator to assess the risk of possible contamination and decide about the necessity and method of preparation to be used on the device for a patient change.

# 3.2 RECEIPT, INSPECTION AND ACCEPTANCE BY THE SERVICE DEPARTMENT

The customer's documents accompanying the device must be examined before commencing preparation. It should be checked whether the dispatch instructions for MRSA-contaminated devices (see section 7 on page 19) were observed.

The preparation of MRSA-contaminated devices may only be carried out by HOFFRICHTER GmbH or by other companies certified for it.

Comment:

In the case of devices used solely for stationary applications, the operator must draw up a separate risk assessment depending on the type and level of contamination, define the method of preparation for use on another patient and specify this in the accompanying documents. This applies in particular to cases of possible contamination with MRSA or comparable contamination of a device.

# 3.3 PREPARATION PROCEDURE 1 – MANUAL PREPARATION

# **A**WARNING

The manual procedure must not be used for the preparation of MRSA-contaminated devices.

Hygienic preparation for a patient change may only be carried out by qualified, authorized and experienced specialist personnel.

Manual preparation is described in this hygiene concept.

# 3.4 VALIDATED PREPARATION PROCEDURE 2 – KR1000 (KEREDUSY)

# 

The KR1000 (Keredusy) preparation procedure is suitable for the preparation of MRSA-contaminated devices. Other procedures must not be used!

Hygienic preparation for a patient change according to the validated KR1000 (Keredusy) procedure may only be carried out by companies with an accordingly certified quality management system and appropriately qualified, authorized and experienced specialist personnel.

The type and scale of the preparation are described in detail in "Instruction on dealing with validated respirators for the disinfection system KR1000". The number of preparation cycles for the device is limited to 15.

# 4 EXPLODED VIEW DRAWING

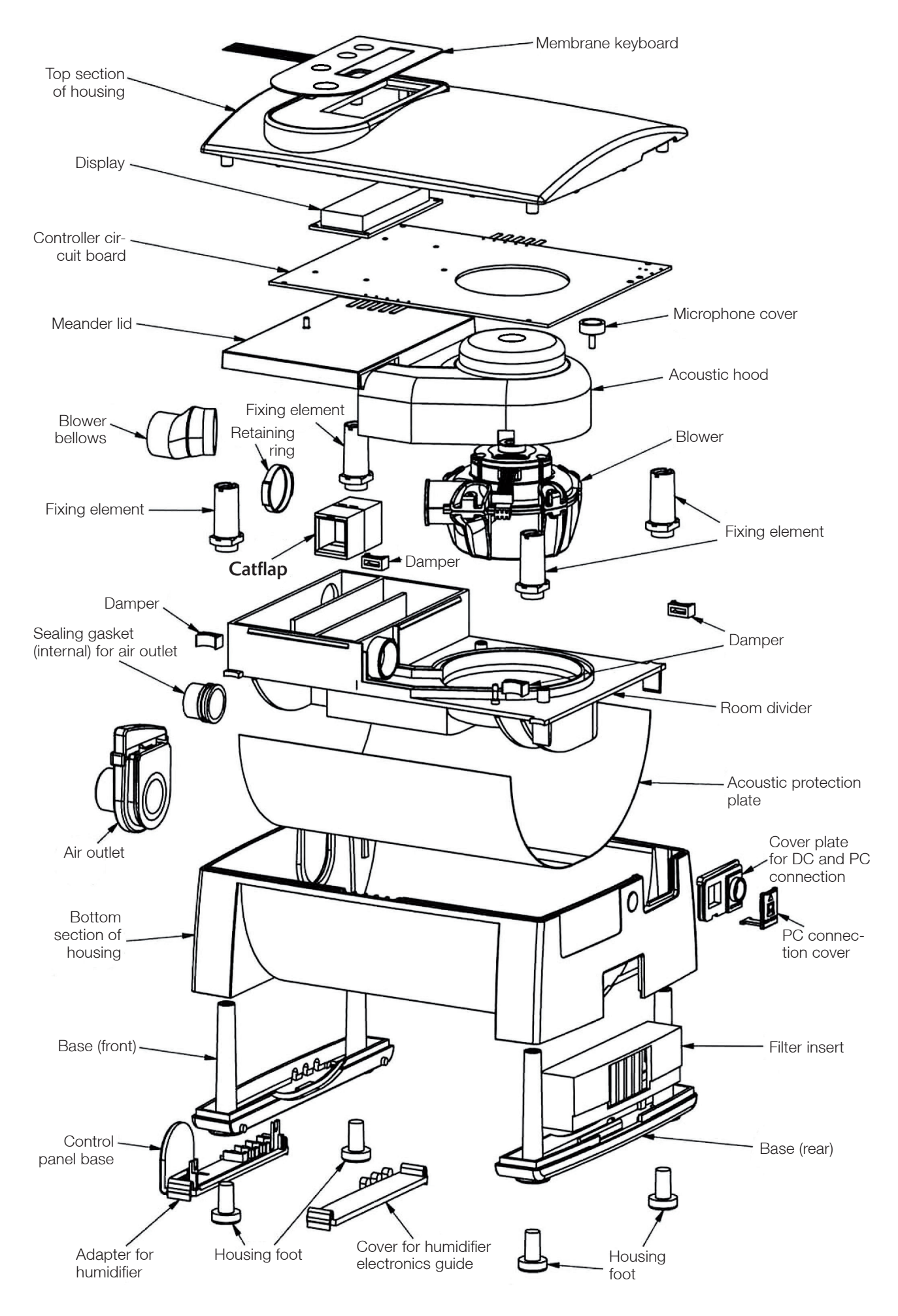

# 5 MANUAL PREPARATION

# 5.1 PRELIMINARY STEPS

# 5.1.1 PROTECTIVE AGENTS AND DISINFECTANTS

- Hand sanitizer: e.g. Sterillium® (Bode)
- Disinfectant spray: e.g. mikrozid® AF liquid
- Surface disinfectant: e.g. mikrozid® AF

# NOTICE

Where possible, wipe disinfection is preferable to spray disinfection.

# 5.1.2 TOOLS, MEASURING EQUIPMENT AND AIDS

- Service manual, User's manual
- point 2 power supply unit with mains cable
- Soft work space surface
- Different screwdrivers:
  - Torx screwdriver TX-08 [1]
  - Slotted screwdriver 06x3,5 [2]
  - Phillips screwdriver PH0 [3]
  - Phillips screwdriver PH1 [4]
  - Adjustment screwdriver [7]
- point auxiliary tool (art. no. 0000 7939) [5]
- Spatula [6]
- Flow resistor, 6 mm (art. no. 0000 7302)
- Compressed air spray or stationary compressed air supply
- Multi-purpose grease or similar
- Vacuum cleaner
- Replacement kit point 2 (art. no. 0001 2501)
  - Room divider [1]
  - Foam cut-out [2]
  - Silicone tubes [3]
  - Sylomer ring [4]
  - Standard filter [5]
  - Blower bellows [6]
  - Insert for meander lid [7]
  - Catflap (flow resistor) [8]
- PC with following system requirements (minimum requirements):
  - MS-Windows® 98, 2000, NT4.0, ME, XP, Server 2003, Vista or 7
  - AMD Athlon/Pentium class (x86), operating frequency > 700 MHz
  - min. 192 MB RAM for MS-Windows® 98, NT4.0, ME
  - min. 400 MB RAM for MS-Windows® 2000, XP, Server 2003, Vista or 7
  - min. 150 MB available hard disc space (or more depending on the desired storage capacity for patient files)
  - min. 280 MB free hard drive space for the Microsoft .NET Framework 2.0 Redistributable (x86)
  - 2 MB graphics card min. High Color (16 bit)

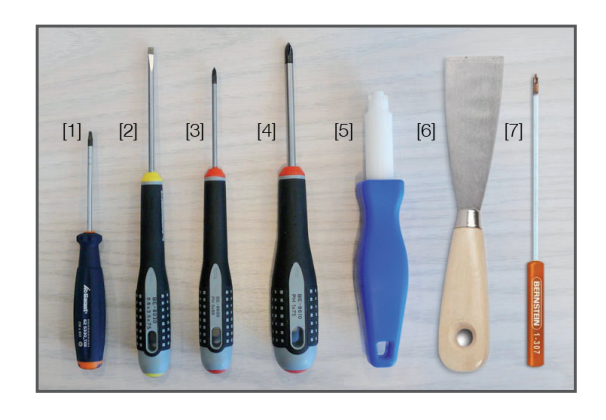

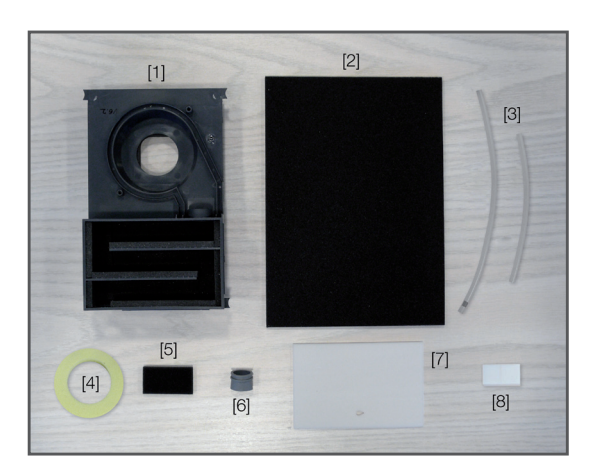

- Mouse
- 1 free COM interface per device
- 1 free SD interface (only when using DATA box)
- RS232 adapter cable (Sub-D9 / RJ45, art. no. 0000 5232)
- HOFFRICHTER PC software TRENDset (art. no. 00007142)

# 

All tools, measuring equipment and aids possibly exposed to contamination must be cleaned after they have been used and treated with disinfectant.

# 5.1.3 UNPACKING AND DISINFECTING

# 

To protect against germs, the surface of the device and, where present, the humidifier must be treated with a disinfectant immediately after unpacking.

### 5.1.4 CHECKING FOR EXTERNAL DAMAGE

Before starting the service, check the device and, where present, the humidifier for external damage.

# 5.2 CHECKING DISPLAY AND DISPLAY CONTRAST

- 1. Press any key. The display lights up with a brightness of 100%.
- 2. Check the display to see whether all characters are shown correctly and completely.
- 3. The background of the display is illuminated the display should be clearly legible in daylight.
- After 15 seconds the display fades to the basic brightness level selected in the device menu (0 - 100 %). The display should still be clearly legible.
- 5. If required, the display contrast can be re-adjusted via P<sub>K</sub> with the device open (see Service manual).

### 5.2.1 DATA BACKUP

Before starting the service works, perform a data backup.

- 1. Connect the device to the mains power (using mains cable and power supply unit).
- 2. Use the RS232 adapter cable to connect the device to the PC.
- 3. Start the TRENDset PC software.
- 4. For security reasons, make sure you save the device settings (File > Save as...).
- 5. Print out the device settings (File > Print) and keep the printout for data recovery.

# 5.3 OPENING THE DEVICE

#### Step 1

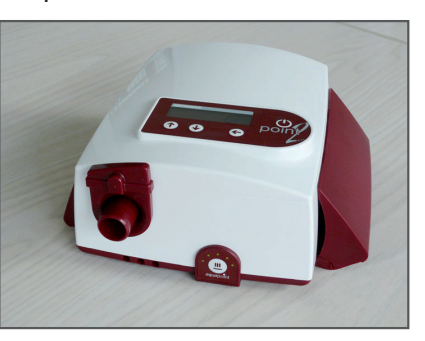

If present remove both battery packs from the device.

#### Step 2

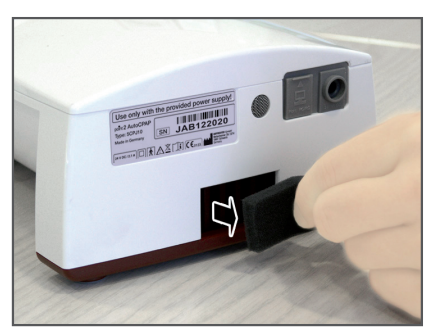

Pull the filter out and dispose thereof.

Step 3

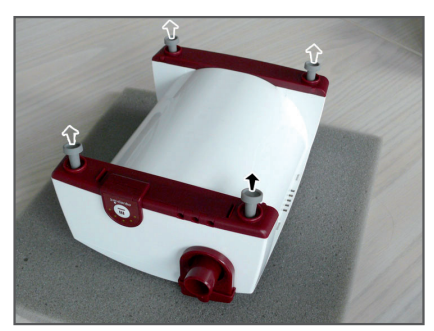

Turn the device over and place it on a soft surface. Pull out all 4 housing feet.

#### Step 4

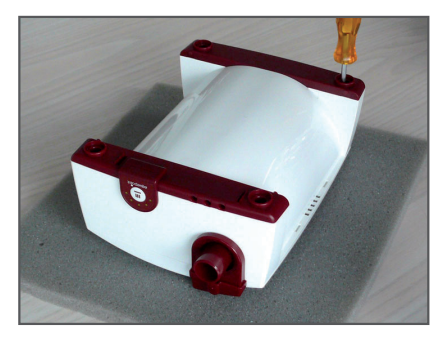

Undo all 4 housing screws using the Phillips screwdriver PH1. Step 5

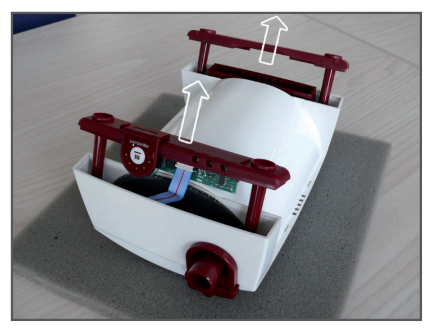

Pull the rear base out completely and the front base out slightly.

#### Step 6

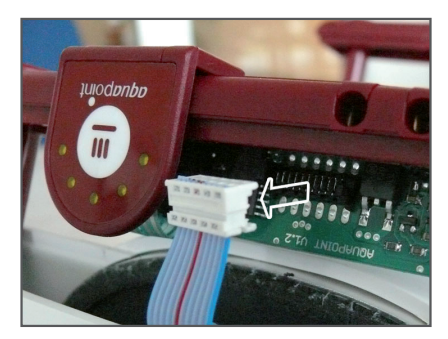

Pull the heating cable off the humidifier electronics and pull the front base out completely.

# Step 7

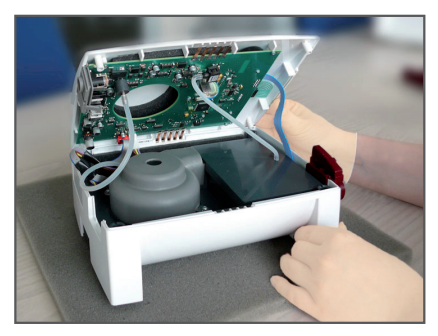

Turn the device over and remove the top section of the housing.

#### Step 8

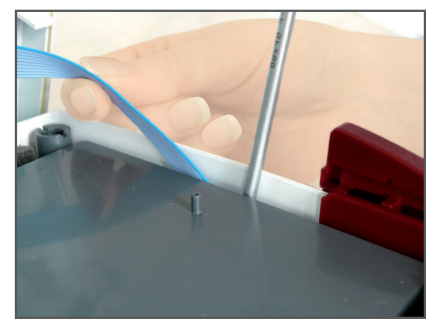

Push the housing slightly outward using a screwdriver and pull the heating cable out of the top. Step 9

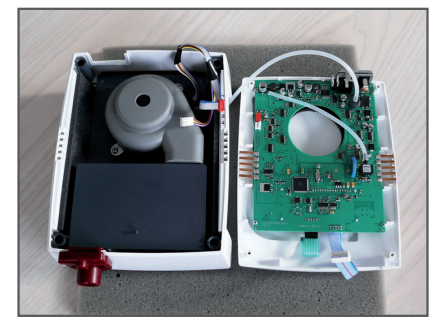

Pull off all the cable connections from the controller circuit board. Carefully pull the silicone tubes off the pressure sensor and the microphone cover and dispose thereof. Step 10

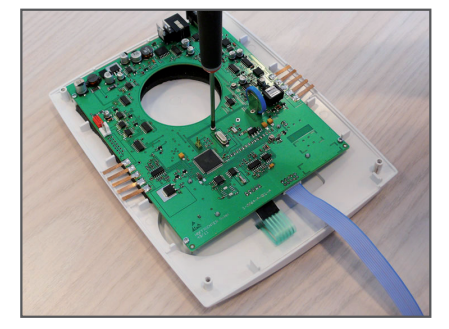

Separate the controller circuit board from the top section of the housing by undoing all 5 screws with a Phillips screwdriver PH0.

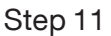

Step 12

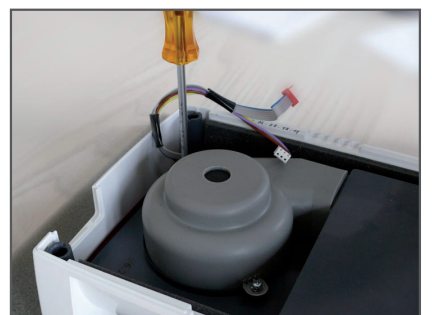

Undo both screws on the acoustic hood using a Phillips screwdriver PH1.

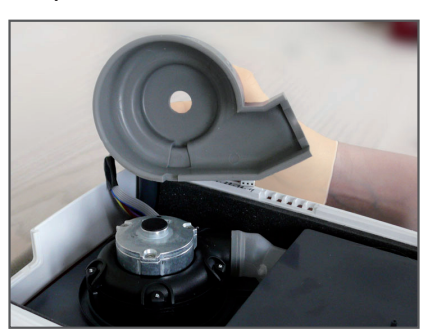

Remove the acoustic hood.

Step 13

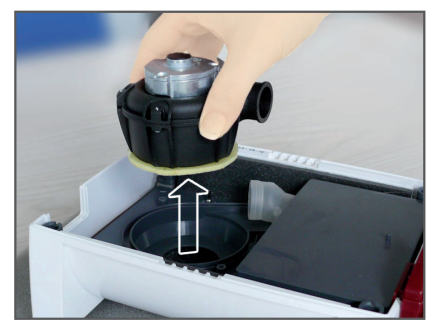

Remove the blower bellows from the housing and take the blower out.

Step 14

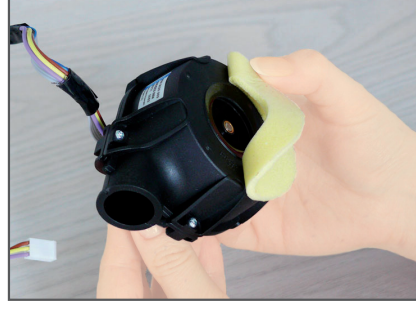

Pull the Sylomer ring off the bottom of the blower and dispose thereof.

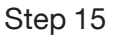

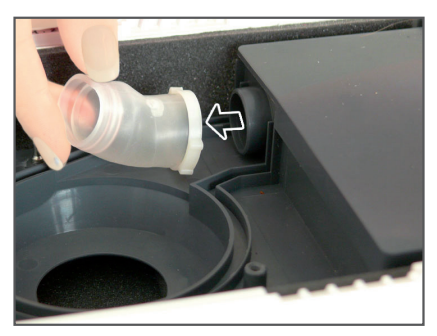

Pull the blower bellows with the safety ring off the room divider.

#### Step 16

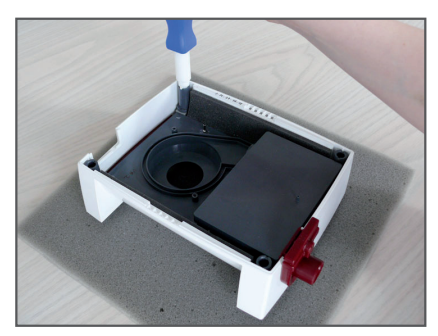

Use the point auxiliary tool to unscrew the 4 fixing elements by turning them through 90° in a counterclockwise direction.

Step 17

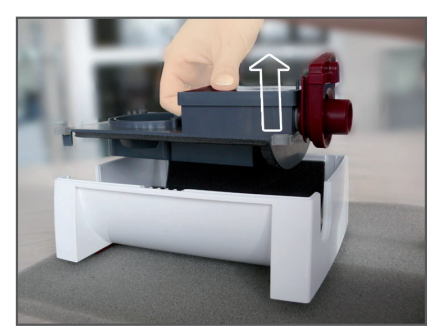

Take the room divider out of the bottom section of the housing.

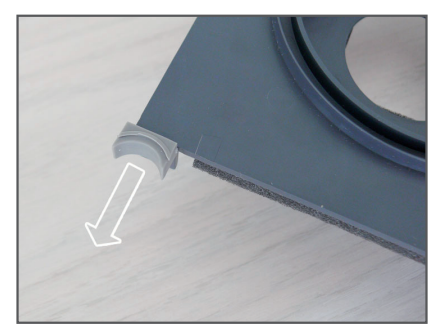

Pull all 4 dampers off the room divider.

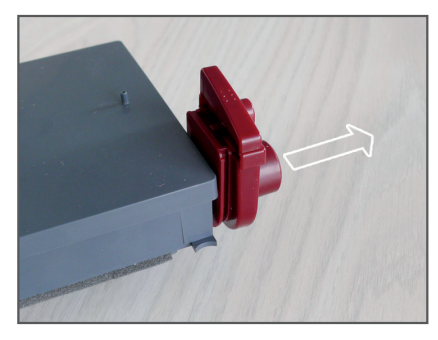

Pull the air outlet off the room divider.

Step 20

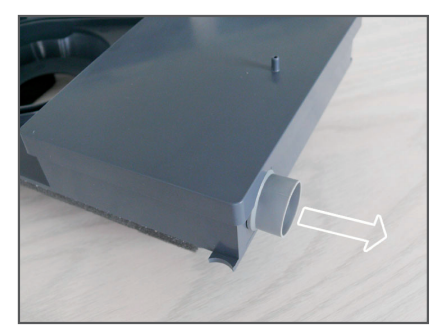

Pull the air outlet bellows off the room divider.

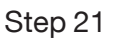

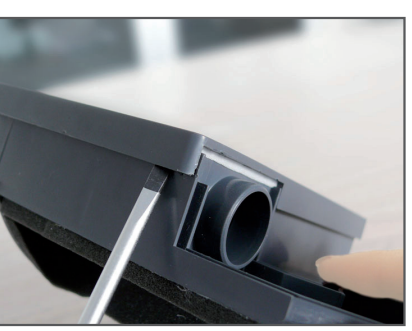

Lift up the meander lid as shown in the picture.

#### Step 22

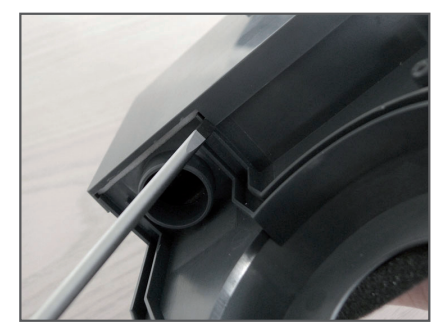

Lift up the meander lid as shown in the diagram and take it off.

Step 23

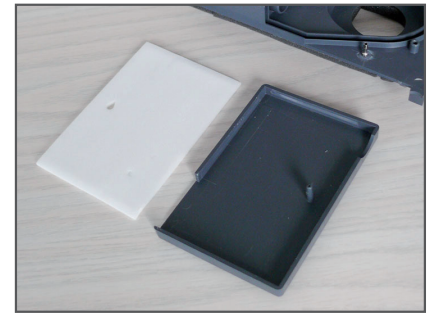

Remove the insert from the meander lid (PE foam) and dispose thereof.

Step 24

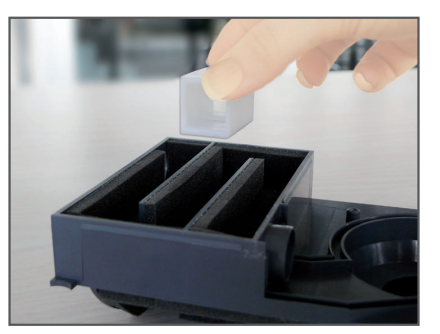

Dispose the room divider and the **Catflap**.

### Step 25

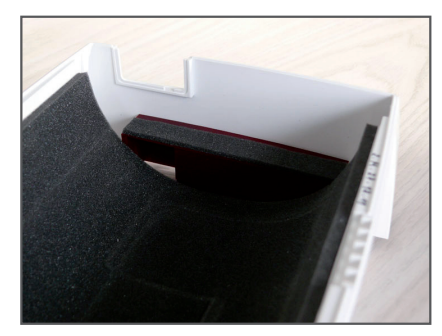

Take the filter insert out of the bottom section of the housing.

Step 26

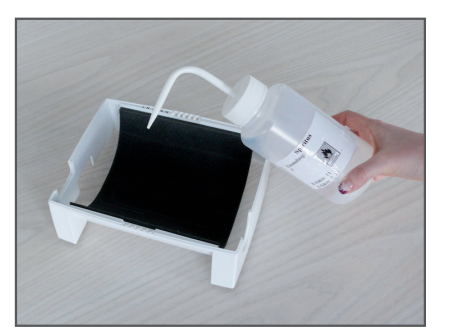

Moisten the foam in the bottom section of the housing thoroughly with ethyl alcohol and allow it to act for around 1-2 minutes.

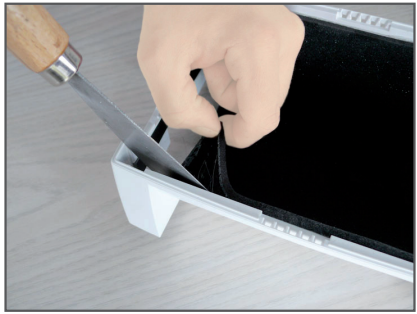

Using a spatula, scrap the foam off the acoustic protection plate before the alcohol dries.

Step 28

Step 29

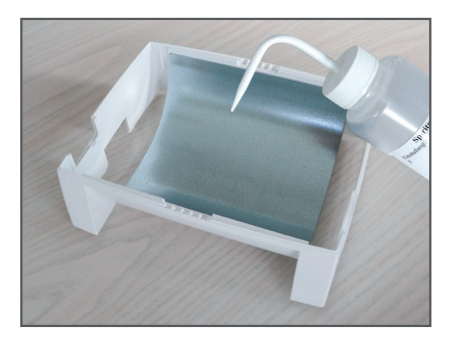

Moisten any adhesive remains with alcohol and remove these using the spatula after briefly allowing the alcohol to act.

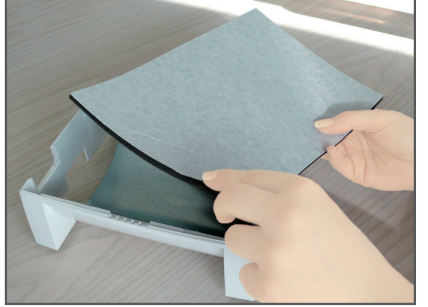

Take the new foam cut-out from the preparation kit. Peel off the protective film.

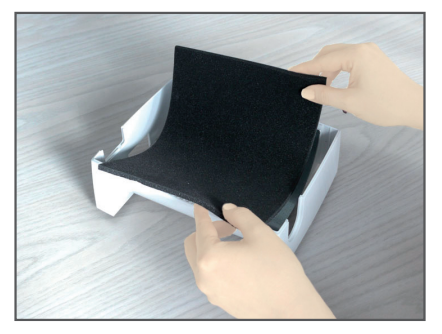

Adhere the foam cut-out exactly onto the acoustic protection plate of the bottom section of the housing.

# 5.4 CLEANING AND DISINFECTING

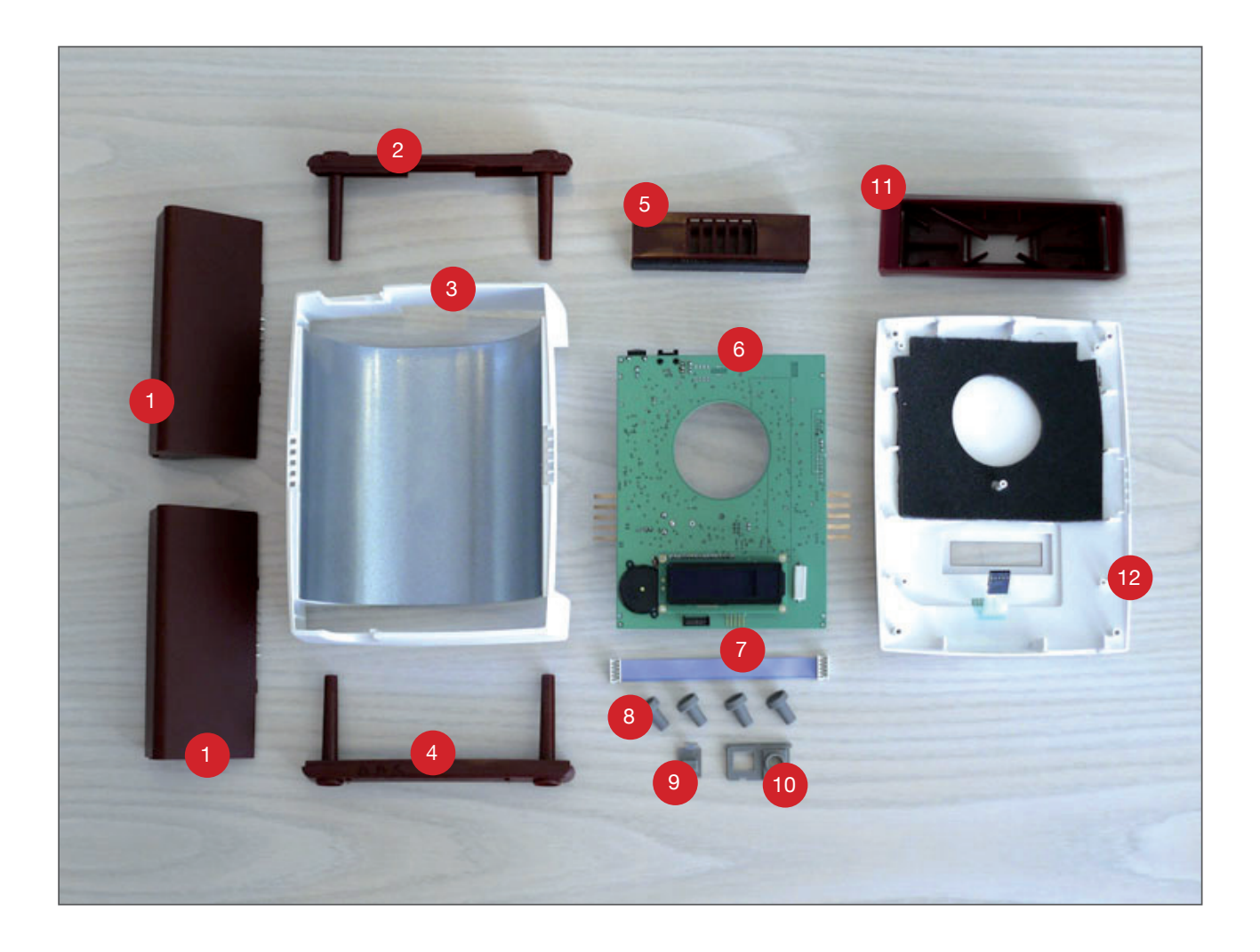

| Co | mponent                                                       | Cleaning                               |                                           | Disinfecting      |
|----|---------------------------------------------------------------|----------------------------------------|-------------------------------------------|-------------------|
|    |                                                               | Damp cloth<br>with mild<br>soapy water | Compressed<br>air and vac-<br>uum cleaner | e.g. mikrozid® AF |
| 1  | Battery packs                                                 | yes                                    |                                           | optional          |
| 2  | Base (rear)                                                   | yes                                    |                                           | optional          |
| 3  | Bottom section of housing with acoustic pro-<br>tection plate | yes                                    |                                           | optional          |
| 4  | Base (front)                                                  | yes                                    |                                           | no                |
| 5  | Filter insert                                                 | no                                     | optional                                  | yes               |
| 6  | Controller circuit board with display                         | no                                     | yes                                       | no                |
| 7  | Heating cable                                                 | yes                                    |                                           | optional          |
| 8  | Housing feet                                                  | yes                                    |                                           | yes               |
| 9  | PC connection cover                                           | yes                                    |                                           | yes               |
| 10 | Cover plate for DC and PC connection                          | yes                                    |                                           | yes               |
| 11 | Optional filter system                                        | no                                     | optional                                  | yes               |
| 12 | Top section of housing                                        | yes                                    |                                           | yes               |

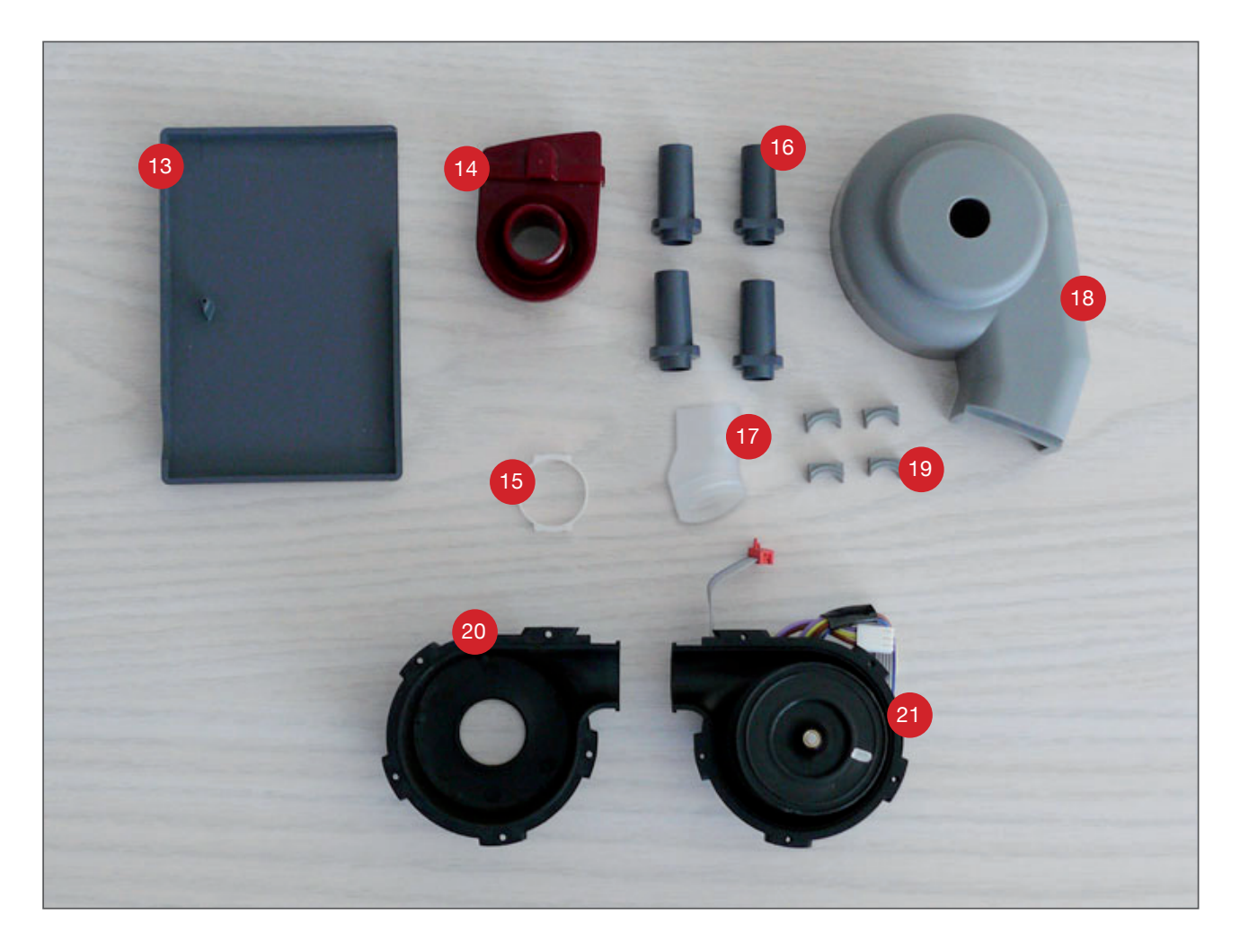

| Со | mponent               | Cleaning                               |                                           | Disinfecting      |
|----|-----------------------|----------------------------------------|-------------------------------------------|-------------------|
|    |                       | Damp cloth<br>with mild<br>soapy water | Compressed<br>air and vac-<br>uum cleaner | e.g. mikrozid® AF |
| 13 | Meander lid           | no                                     |                                           | yes               |
| 14 | Air outlet            | no                                     |                                           | yes               |
| 15 | Retaining ring        | optional                               |                                           | yes               |
| 16 | Fixing elements       | no                                     | yes                                       | no                |
| 17 | Blower bellows        | no                                     |                                           | yes               |
| 18 | Acoustic hood         | no                                     |                                           | yes               |
| 19 | Dampers               | yes                                    |                                           | optional          |
| 20 | Blower bottom section | optional                               |                                           | yes               |
| 21 | Blower top section    | optional                               |                                           | yes               |

# Note on disinfection

All air-ducting components must be treated with a disinfectant. These components are:

- Meander lid
- Blower bellows
- Catflap
- Acoustic hood
- Air outlet
- Filter insert
- Blower

Carry out disinfection of all components (except blower) as follows:

- 1. Spray disinfectant on the components.
- 2. Let the disinfectant take effect in accordance with the manufacturer's instructions.
- 3. Remove any surplus disinfectant with a dry, dust- and lint-free cloth.
- 4. Let all components air-dry completely.

### ATTENTION

Do not use disinfectants containing chlorine ("sensitive") to disinfect the blower as chlorine attacks the surface of the housing.

#### Step 1

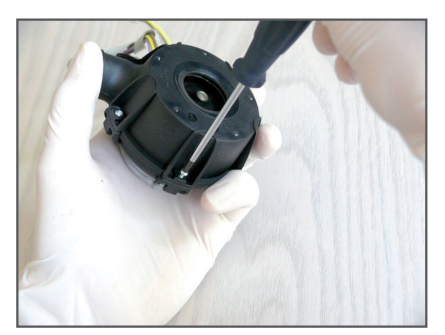

Undo the 5 screws using a Torx screwdriver TX-08.

#### Step 2

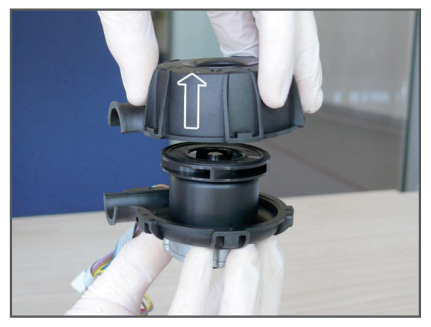

Remove the bottom section of the blower.

#### Step 3

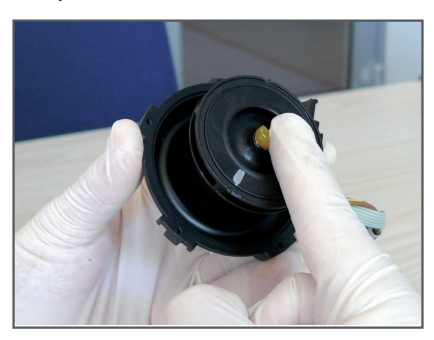

Cover the bearing of the blower to avoid disinfectant entering the blower. We recommend applying a little multi-grease to the bearing.

#### Step 4

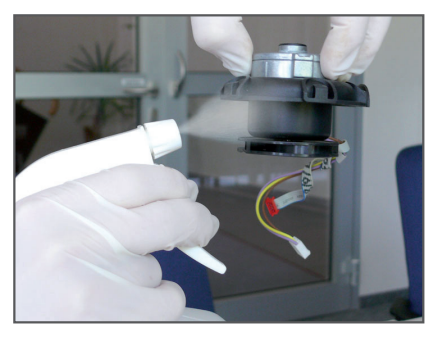

Hold the top section of the blower with the bearing facing downward and spray it completely with disinfectant.

#### Step 5

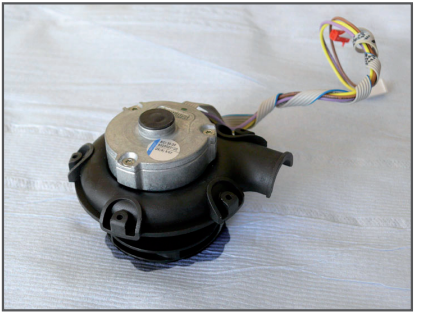

Allow the disinfectant to act according to the manufacturer's instructions. Place the top section of the blower on a cloth to allow the disinfectant to run off.

#### Step 6

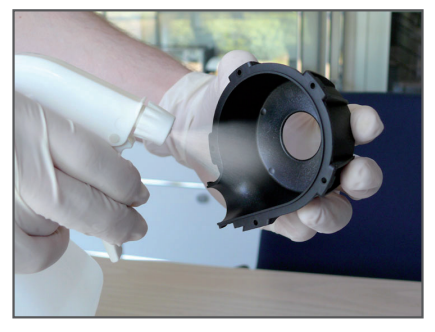

Spray the bottom section of the blower completely with disinfectant and allow it to act according to the manufacturer's instructions. Remove any excess disinfectant with a dry dust-free cloth.

#### Step 7

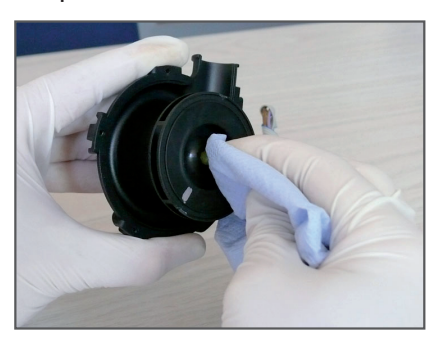

Let the components dry completely in the air. Then remove the multi-grease from the bearing using a dust-free cloth.

#### Step 8

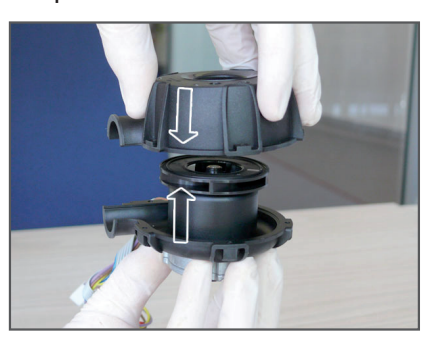

Join the top and bottom sections of the blower together.

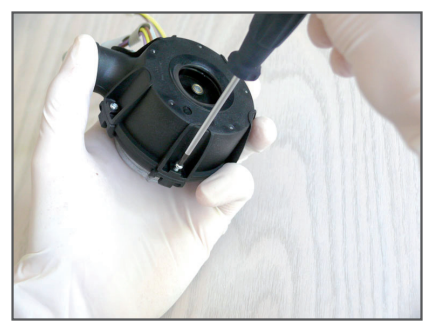

Screw the top and bottom sections together.

# 5.5 ASSEMBLING THE DEVICE

After cleaning and disinfection, assemble the device as per the section "Opening the device" but in reverse order. Use all the components in the preparation kit.

# 5.6 DEVICE TESTS

Carry out the ADU test, the excess pressure calibration and the sensor test as per the point 2 Service Manual.

# 5.7 FUNCTIONAL TESTING OF THE KEYS

- 1. Check for the turbine to switch on and off properly when the ON/OFF key is pressed.
- 2. Check whether the menu can be operated properly using the arrow keys.

# 5.8 RESETTING COUNTERS, SETTING DATE AND TIME

- 1. Use the RS232 adapter cable to connect the device to your PC.
- 2. Start the TRENDset PC software and open the connected device at "Found devices".
- 3. Select the view "Times and Counters".
- 4. Reset the filter counter.
- 5. Reset the blower runtime if the blower was changed.
- 6. Reset the date and time if necessary.
- 7. Click on "Send".

# 5.9 RESTORING DEVICE SETTINGS

- 1. Select the view "Patient Data".
- 2. If necessary, enter the patient data using the data backup (printout).
- 3. Click on "Send" to store the settings in the device.
- 4. Select the view "Device Settings".
- 5. If necessary, enter the patient data using the data backup (printout).
- 6. Click on "Send" to store the settings in the device.

# 5.10 CHECKING ELECTRICAL SAFETY

The basic point 2 device is equipped with protective insulation and does not have any exposed electrically conductive parts at the housing. As such, electrical safety testing of the device is not provided for.

Electrical safety testing is only possible on the power supply unit and is performed by a device safety tester (e.g. SECUTEST SIII), which complies with the DIN EN 62353:2008 standard. The reference point is the ground conductor on the secondary side of the power supply unit (external contact).

# 5.11 FINAL STEPS

When all work on the device is done, a wipe disinfection of the device's surfaces has to be performed.

After completion of the preparation works, a final report has to be created. Stick a seal of approval with date and signature of the tester to a suitable place on the device.

Until shipping of the prepared device, store it safe from dirt and contamination with human pathogens in a closed, tearproof PVC or PE bag.

# 6 DISPOSAL

Proper disposal saves natural resources and prevents harmful substances being released into the environment.

# 6.1 DEVICE AND COMPONENTS

The device and its electronic components must not be disposed of with household waste. They must be disposed of at a communal collection point, via a public waste disposal authority or as per the requirements of the relevant national law.

# 6.2 PACKAGING

The packaging can be disposed of with household waste, at a communal collection point or as per the requirements of the relevant national law.

# 6.3 BATTERIES

Batteries must not be disposed of with household waste. They must be returned to the distributor or disposed of at a communal collection point or as per the requirements of the relevant national law.

# 6.4 ACCESSORIES AND WEAR PARTS

Disposal of accessories such as tubing, masks, filter cassettes and wear parts (e.g. sealing gaskets) and other replaced components must be carried out according to the statutory provisions in force at the area of use. This also applies to contaminated accessories.

# 7 SHIPPING INSTRUCTIONS FOR CONTAMINATED MEDICAL TECHNOLOGY

The following shipping instructions apply to contaminated medical technology which is delivered to HOFFRICHTER GmbH for processing.

# 7.1 PICK-UP

The dealer, medical technician or authorised personnel picks up the contaminated medical technology from the patient. An on-site surface disinfection of the equipment and accessories with mikrozid® liquid spray (MRSA active) takes place followed by carefully placing the objects in bags with the use of disposable gloves, mask and disposable apron. The proper disposal of disposable materials is respected.

# 7.2 PACKAGING FOR SHIPPING

The packaging of equipment/accessories in sterile welding foil followed by shrink wrap or packing in PVC or PE bags (tear resistant) and sealed by tape or cable tie takes place at the dealer's or in the service departments.

Power cable, ventilation equipment, user's manual and other accessories with minimal risk of infection must be properly disposed of.

Notice: "CAUTION – CONTAMINATED EQUIPMENT" or "CAUTION – **MRSA**-CONTAMINATED EQUIPMENT" must be visibly placed in the packaging.

The packaging must be proper and robust and must not be contaminated. The box has to be conscientiously sealed with packing tape.

# 7.3 SHIPPING

### The delivery note must be on the outside of the equipment packaging.

(The delivery note must contain one of the following notices: "CAUTION – CONTAMINATED EQUIP-MENT" or "CAUTION - **MRSA**-CONTAMINATED EQUIPMENT"). Shipping takes place by appropriate logistics companies.

HOFFRICHTER GmbH Mettenheimer Straße 12/14 19061 Schwerin Germany Phone: +49 385 39925-0 Fax: +49 385 39925-25 E-mail: info@hoffrichter.de Web: www.hoffrichter.de

point 2 Hygiene ENG\_2012-09-07\_03